# Prior or Current Eligibility Determination Budget Calculation (EDBC) Not Found

## **Priority Level: 3**

## Programs Impacted: AAP, CalFresh, CalWORKs, Foster Care, Medi-Cal

## Background

During the conversion cutover from CalWIN to CalSAWS, the system will run a Batch EDBC job for all active CalWIN cases. If the CalSAWS Batch EDBC results match the last saved CalWIN EDBC result, the system considers the benefits a match and saves EDBC. If the CalSAWS Batch EDBC does not match the existing saved CalWIN EDBC, the case will be flagged with a Yellow Banner and the Batch EDBC is not saved.

## CalWIN Benefits will roll forward until the next EDBC is run in CalSAWS.

These cases are identified because the Eligibility Determination Budget Calculation (EDBC) run in CalSAWS is unsuccessful due to not having a Prior or Current EDBC in the CalWIN System to compare the benefits match results.

This is applicable only when converted CalWIN EDBC results are not found to compare the results.

The user will need to Run EDBC in CalSAWS and compare the results to the last EDBC results in CalWIN prior to conversion. If the results in CalSAWS match the last eligibility determination in CalWIN, users can accept and save the EDBC results. Users will need to document that the review took place using the Journal functionality. This will clear the Yellow Banner. If EDBC results in CalSAWS do not match, users will need to update the applicable data collection pages based on county policy, and re-run EDBC upon completion of their review. If the results are as expected, users will accept and save the EDBC results; documenting the review took place. This will clear the Yellow Banner.

These cases will be identified in the **Conversion EDBC Case Review Report** as follows:

| COUNTY_CODE | COUNTY_NAME | OFFICE_NUM_IDENTIF | OFFICE_NAME | WORKER_NUMBER | CASE_NUMBER | PROGRAM  | MISMATCH_REASON       | RE_DUE_DATE | PGM_STAT_RSN_CODE | PRIORITY | SSA_INCOME | SSI_SSP_OPA |
|-------------|-------------|--------------------|-------------|---------------|-------------|----------|-----------------------|-------------|-------------------|----------|------------|-------------|
|             |             |                    |             |               |             |          | Prior or Current EDBC |             |                   |          |            |             |
| 00          | Sample      | 00                 | 1305 Sample | XXXXXXXXXX    | XXXXXXX     | Medi-Cal | Not Found             | 11/30/2022  |                   | 3        |            |             |

Note: The examples provided in these guides do not represent every scenario that a user might encounter. The scenarios provided below are intended to direct users to the most impacted areas on the Yellow Banner report. A full and thorough review of each case must be conducted to ensure that all the information is entered as accurately as possible to allow for a correct determination to be made.

## Example:

User will need to conduct a case review for this CalWORKs program case with a Yellow Banner.

The user will need to verify the last known EDBC Results in the CalWIN System. The user will conduct a review of the case for the program(s) for both nonfinancial and financial eligibility requirements. The user will proceed to update all required data collection pages in accordance with program rules. The user will run EDBC in CalSAWS once the review is complete, ensuring the household received accurate program benefits.

| Prior or Current EDBC Not Found                            |                                                                                                    |
|------------------------------------------------------------|----------------------------------------------------------------------------------------------------|
| Steps to Clear Alert                                       | Screenshot                                                                                                    |
| 1 Log in to CalSAWS by entering your Username and Password | CCISAWS<br>User Name<br>Remember my username<br>LOG IN<br>C-IV Users Only: Please use your C-IV User Name and C-IV Password upon first |

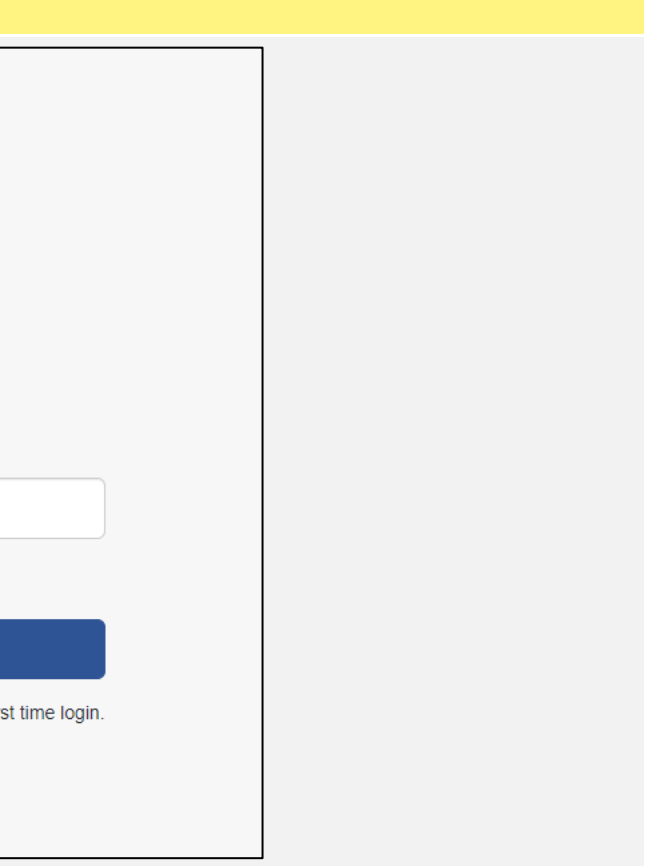

- 2 On the Homepage:
  - 1. Enter the case number and click on the submit button to be directed to the Case Summary page.

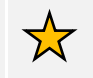

Note - this step is not necessary if already in the Case Summary page for the desired case.

| 2 | < |
|---|---|
|   |   |

Note the Yellow Banner on the Case Summary Page

|                         |              |              |                   | Scree         | enshot               |             |                  |              |                    |                              |
|-------------------------|--------------|--------------|-------------------|---------------|----------------------|-------------|------------------|--------------|--------------------|------------------------------|
| al <b>SAWS</b>          |              |              | m                 | Journal 🕎 Ta  | sks 🔞 Help [         | Resources   | 🚺 Page Mappi     | ing 🎮 Image: | s 🎮 DCFS Im        | ages <mark>ខ</mark> ្ Log Ou |
|                         | Case Info    | Eligibility  | Empl.<br>Services | Child Care    | Resource<br>Databank | Fiscal      | Special<br>Units | Reports      | Client<br>Corresp. | Admin Tool                   |
| elcome,                 |              |              |                   |               |                      |             |                  |              |                    |                              |
| orker ID:               |              | 1            | _                 | Case          | Number:              | Submit      |                  |              |                    |                              |
| Announcements           | Ту           | pe           | Date              |               | - Quick              | Links       |                  |              |                    |                              |
|                         |              |              |                   |               |                      |             |                  |              |                    |                              |
|                         | Case Name:   |              | -                 |               |                      |             |                  |              |                    | <b>E1</b>                    |
| alsaws                  | Case Number: |              |                   | Journal 💟 Tas | ks 🕜 Help 📋          | Resources 📗 | Page Mapping     | g 🎮 Images 🖡 | DCFS Image         | es 🤷 Log Out                 |
|                         | Case Info    | Eligibility  | Empl.<br>Services | Child Care    | Resource<br>Databank | Fiscal      | Special<br>Units | Reports      | Client<br>Corresp. | Admin Tools                  |
| Case Summary            | Case S       | ummar        | y                 |               |                      |             |                  |              |                    |                              |
| Case Number:            | Case Na      | me           |                   |               |                      | County      |                  |              |                    |                              |
| rson Search             |              |              |                   |               |                      |             |                  |              |                    |                              |
| T Account Search        | 👻 Compa      | nion Cases   |                   |               |                      |             |                  |              |                    |                              |
| plication Registration  | Case Nu      | mber         |                   |               |                      | Case Nam    | e                |              |                    |                              |
| e Summary<br>ntact      |              |              |                   |               |                      |             |                  |              |                    | Add                          |
| thorized Representative | Display:     |              |                   |               |                      |             |                  |              |                    |                              |
| olication Questions     | 07/01/2022   | 🔃 🚺          | w                 |               |                      |             |                  |              |                    |                              |
| gative Action           |              |              |                   |               |                      |             |                  |              |                    |                              |
| w Program               | ▶ Full Ca    |              | s required        | before EDB    | C is run an          | d authorize | ed. Please r     | efer to the  | Manual Cas         | e Review                     |
| w Person                | Guide for    | r instructio |                   | to proceed.   | Programs /           | Affected: C | alWORKs          |              |                    |                              |
| e Person                |              |              |                   |               |                      |             |                  |              |                    |                              |
| F Account List          | → Case F     | lags         |                   |               |                      |             |                  |              |                    |                              |
|                         |              |              |                   |               |                      |             |                  |              |                    |                              |
| suance History          |              |              |                   |               |                      |             |                  |              |                    |                              |

|                                                    |                            |              |                   | Saraa         | nahat                |             |                  |               |                    |               |
|----------------------------------------------------|----------------------------|--------------|-------------------|---------------|----------------------|-------------|------------------|---------------|--------------------|---------------|
|                                                    |                            |              |                   | Scree         | ensnot               |             |                  |               |                    |               |
| al <b>SAWS</b>                                     |                            |              |                   | Journal 🕎 Ta: | sks 🔞 Help 📋         | Resources   | 👖 Page Mappi     | ing 🏴 Images  | DCFS Im            | ages 🕍 Log Ou |
|                                                    | Case Info                  | Eligibility  | Empl.<br>Services | Child Care    | Resource<br>Databank | Fiscal      | Special<br>Units | Reports       | Client<br>Corresp. | Admin Too     |
| Welcome,                                           |                            |              |                   |               |                      |             |                  |               |                    |               |
| Worker ID:                                         |                            | 1            | _                 | Case          | Number:              | Gubmit      |                  |               |                    |               |
| - Announcements                                    | Туг                        | )e           | Date              |               | - Quick I            | inks        |                  |               |                    |               |
|                                                    |                            |              |                   |               |                      |             |                  |               |                    |               |
| Cal <b>SAWS</b>                                    | Case Name:<br>Case Number: |              |                   | Journal 🕎 Tas | ks 🕜 Help 📋          | Resources 🔰 | Page Mapping     | g 🎮 Images 🖡  | DCFS Image         | es 🚰 Log Out  |
|                                                    | Case Info                  | Eligibility  | Empl.<br>Services | Child Care    | Resource<br>Databank | Fiscal      | Special<br>Units | Reports       | Client<br>Corresp. | Admin Tools   |
| Case Summary                                       | Case S                     | ummar        | У                 |               |                      |             |                  |               |                    |               |
| Case Number:                                       | Case Na                    | me           |                   |               |                      | County      |                  |               |                    |               |
| Person Search                                      | - Compa                    | nion Cacor   |                   |               |                      |             |                  |               |                    |               |
| Application Registration                           | Case Nu                    | mber         |                   |               |                      | Case Nam    | e                |               |                    | Add           |
| Contact                                            |                            |              |                   |               |                      |             |                  |               |                    | Add           |
| Authorized Representative<br>Application Questions | Display:<br>07/01/2022     | Tie Vie      | w                 |               |                      |             |                  |               |                    |               |
| Negative Action                                    | ▶ Full Ca                  |              | is required       | before EDB    | C is run and         | authorize   | d. Please r      | efer to the I | Manual Cas         | e Review      |
| lew Person                                         | Guide for                  | r instructio |                   | to proceed.   | Programs /           | ffected: C  | alWORKs          |               |                    |               |
| Hide Person                                        |                            |              |                   |               |                      |             |                  |               |                    |               |
| BI Account List                                    | Case F                     | ags          |                   |               |                      |             |                  |               |                    |               |
| Auxiliary Authorization List                       |                            | PKc          |                   |               |                      |             |                  |               |                    |               |
|                                                    |                            | MAS .        |                   |               |                      |             |                  |               |                    |               |

- **3** On the Case Summary Page:
  - 1. Click on the **Eligibility** link on the Task navigator.
  - 2. Click on the **Customer Information** link on the Local navigator.

From the Contact Summary page:

3. Click on the **Run EDBC** link on the Task navigator.

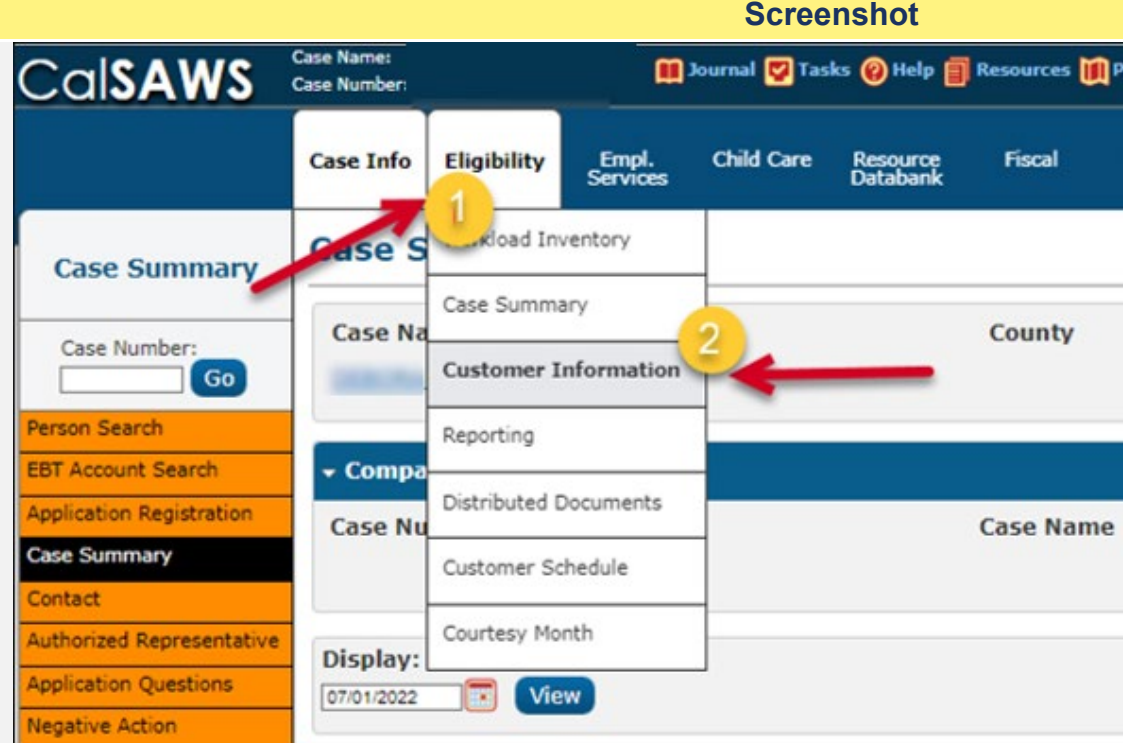

|                                                                                                    |                                                                                    |                                       |                                | Scree                                                | nshot                                    |                     |                                                     |                         |                                |                                                                                   |
|----------------------------------------------------------------------------------------------------|------------------------------------------------------------------------------------|---------------------------------------|--------------------------------|------------------------------------------------------|------------------------------------------|---------------------|-----------------------------------------------------|-------------------------|--------------------------------|-----------------------------------------------------------------------------------|
| al <b>SAWS</b>                                                                                                    | Case Name:<br>Case Number:                                                         |                                       |                                | Journal 💟 Tas                                        | ks 🔞 Help 🗐                              | Resources 🔰         | Page Mappin                                         | g 🎮 Images 🖡            | DCFS Imag                      | ges 🚰 Log Ou                                                                      |
|                                                                                                    | Case Info                                                                          | Eligibility                           | Empl.<br>Services              | Child Care                                           | Resource<br>Databank                     | Fiscal              | Special<br>Units                                    | Reports                 | Client<br>Corresp.             | Admin Tool                                                                        |
| Case Summary                                                                                                    | Case S                                                                             | Kload In                              | ventory                        |                                                      |                                          |                     |                                                     |                         |                                |                                                                                   |
| Case Number:                                                                                                    | Case Na                                                                            | Case Summa                            | nformation                     | 2                                                    |                                          | County              |                                                     |                         |                                |                                                                                   |
| on Search                                                                                                    | * Compa                                                                            | Reporting                             |                                |                                                      |                                          |                     |                                                     |                         |                                |                                                                                   |
| ication Registration                                                                                                    | Case Nu                                                                            | Distributed D                         | Documents                      | -                                                    | 2                                        | Case Nam            | e                                                   |                         |                                | -                                                                                 |
| itact<br>horized Representative                                                                                                    |                                                                                    | Customer So<br>Courtesy Mo            | nth                            | -                                                    |                                          |                     |                                                     |                         |                                | Add                                                                               |
| lication Questions                                                                                                    | Display:                                                                           |                                       | _                              | _                                                    |                                          |                     |                                                     |                         |                                |                                                                                   |
| gative Action                                                                                                    | 07/01/2022                                                                         | Vie                                   | w                              |                                                      |                                          |                     |                                                     |                         |                                |                                                                                   |
| ative Action                                                                                                    | Case Name:                                                                         | Vie                                   | w)                             | burnal 🕅 Tar                                         | ka 🙆 Hela 🗐                              | Resources           | Dage Nappie                                         | n 🕅 Images I            | DCES Ima                       | aes 🕅 Log Or                                                                      |
| alisaws                                                                                                    | Case Name:<br>Case Number:<br>Case Info                                            | Eligibility                           | Empl,<br>Services              | Journal 🕑 Tas<br>Child Care                          | iks 🕐 Help 📋<br>Resource<br>Databank     | Resources (         | Page Mappin<br>Special<br>Units                     | g 🖪 Images 🕯<br>Reports | DCFS Ima<br>Client<br>Corresp. | ges 🚰 Log Or<br>Admin Too                                                         |
| ative Action                                                                                                    | Case Name:<br>Case Number:<br>Case Info                                            | Eligibility                           | Empl.<br>Services              | Journal <table-cell> Tas<br/>Child Care</table-cell> | iks 🕜 Help 🧃<br>Resource<br>Databank     | Resources<br>Fiscal | Page Mappin<br>Special<br>Units                     | g 📭 Images 🕯<br>Reports | Client<br>Corresp.             | ges 🚰 Log Ol<br>Admin Too                                                         |
| Customer<br>Information                                                                                                    | Case Name:<br>Case Number:<br>Case Info                                            | Eligibility                           | Empl.<br>Services              | Journal 🔮 Tas<br>Child Care                          | iks 🕐 Help 📋<br>Resource<br>Databank     | Resources (         | Page Mappir<br>Special<br>Units                     | g 🎮 Images 🖡<br>Reports | Client<br>Corresp.             | ges 🚰 Log Or<br>Admin Too<br>Continue                                             |
| Customer<br>Information                                                                                                    | Case Name:<br>Case Number:<br>Case Info<br>Contac<br>Search F                      | Eligibility                           | Empl,<br>Services              | Journal 🕑 Tas<br>Child Care                          | Resource<br>Databank                     | Resources (         | Page Mappin<br>Special<br>Units                     | g 🖪 Images (<br>Reports | Client<br>Corresp.             | ges 💕 Log Ol<br>Admin Too<br>Continue<br>1 - 14 of 14                             |
| Customer<br>Information                                                                                                    | Case Name:<br>Case Number:<br>Case Info<br>Contac<br>Search R                      | Eligibility                           | Empl.<br>Services              | Journal <table-cell> Tas</table-cell>                | Resource<br>Databank<br>Display<br>From: | Resources<br>Fiscal | Page Mappin<br>Special<br>Units                     | g 💌 Images (<br>Reports | Client<br>Corresp.             | ges 🚰 Log O<br>Admin Too<br>Continue<br>1 - 14 of 14<br>View                      |
| Customer<br>Information<br>Case Number:<br>Case Number:<br>Case Numbe | Case Name:<br>Case Number:<br>Case Info<br>Contac<br>Search R                      | Eligibility<br>Ct Summ<br>Results Sum | w<br>Empl.<br>Services<br>nary | Journal <table-cell> Tas</table-cell>                | Resource<br>Databank                     | Resources Fiscal    | Page Mappin<br>Special<br>Units                     | g 💌 Images (<br>Reports | Client<br>Corresp.             | ges 🚰 Log O<br>Admin Too<br>Continue<br>1 - 14 of 14<br>View<br>rch Address       |
| Customer<br>Information<br>Case Number:<br>Case Number:<br>Case Numbe | Case Name:<br>Case Number:<br>Case Info<br>Contac<br>Search R<br>Address           | Eligibility<br>Ct Summ<br>tesults Sum | w<br>Empl.<br>Services<br>nary | Journal <table-cell> Tas</table-cell>                | Resource<br>Databank                     | Resources Fiscal    | Page Mappin<br>Special<br>Units                     | g 💌 Images (<br>Reports | Client<br>Corresp.             | ges Cog O<br>Admin Too<br>Continue<br>1 - 14 of 14<br>View<br>rch Address         |
| Customer<br>Information<br>Case Number:<br>Case Number:<br>Case Numbe | Case Name:<br>Case Number:<br>Case Info<br>Contac<br>Search R<br>Address<br>Person | Eligibility<br>Ct Summ<br>tesults Sum | mary<br>Type                   | Journal 🕑 Tas<br>Child Care                          | Resource<br>Databank                     | Resources (         | Page Mappin<br>Special<br>Units<br>To:              | g 📭 Images (<br>Reports | Client<br>Corresp.             | ges Log O<br>Admin Too<br>Continue<br>1 - 14 of 14<br>View<br>rch Address         |
| Customer<br>Information<br>Case Number:<br>Case Number:<br>Case Numbe | Case Name:<br>Case Number:<br>Case Info<br>Contac<br>Search R<br>Address<br>Person | Eligibility<br>Ct Summ<br>tesults Sum | mary<br>Mailing                | Child Care                                           | Resource<br>Databank                     | Resources<br>Fiscal | Page Mappin<br>Special<br>Units<br>To:<br>egin Date | g Images Reports        | Client<br>Corresp.             | ges Log O<br>Admin Too<br>Continue<br>1 - 14 of 14<br>View<br>rch Address<br>Edit |

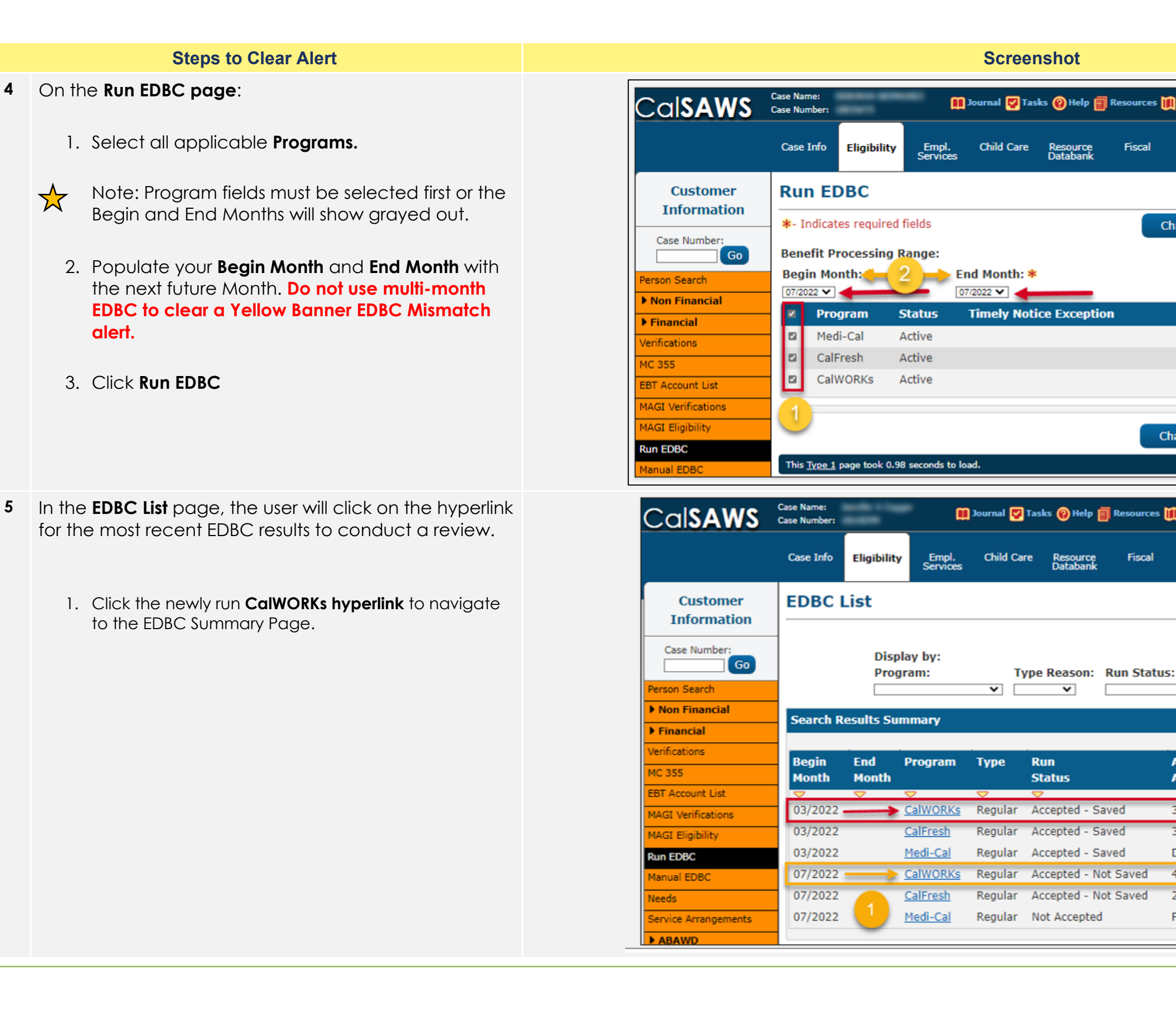

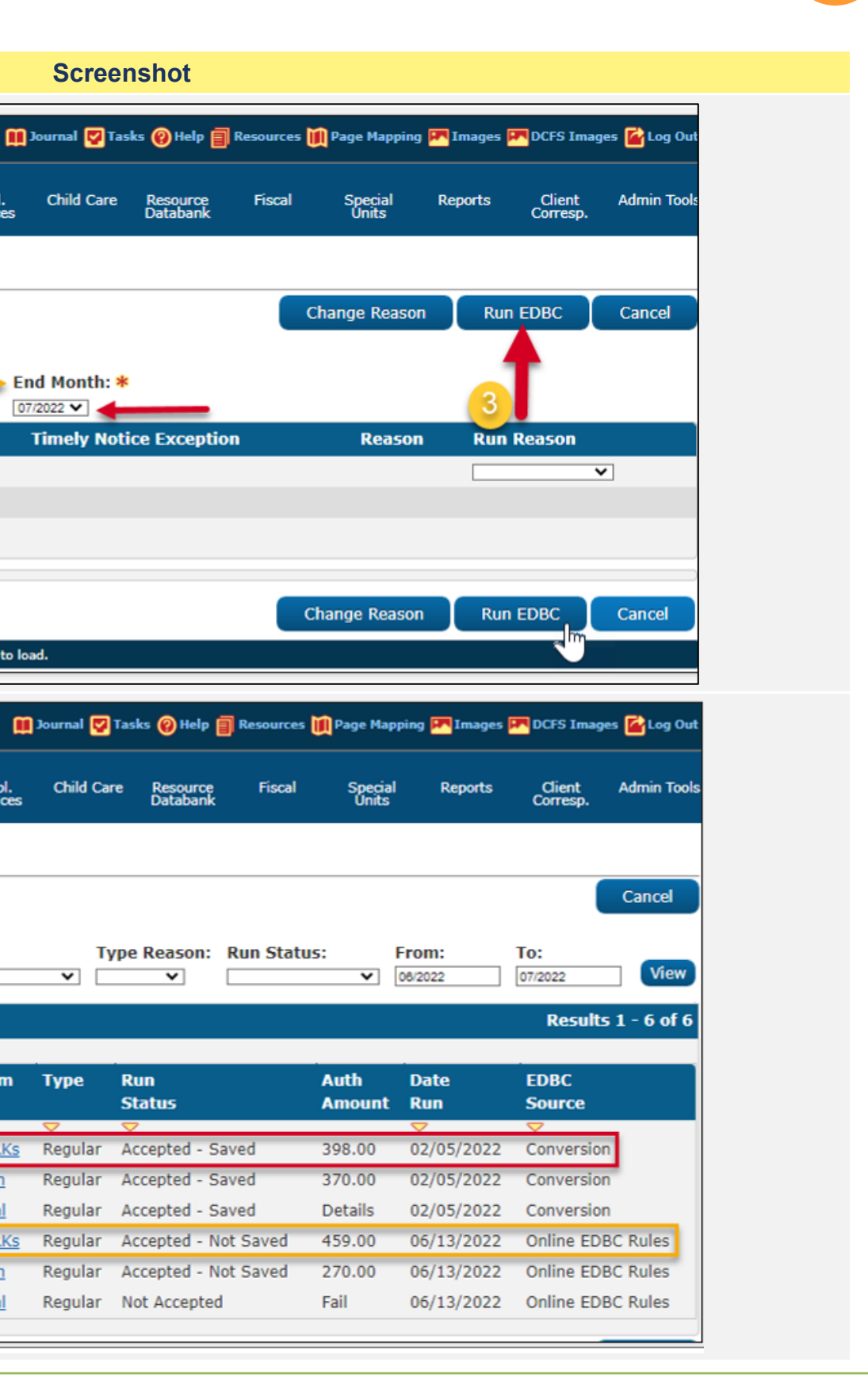

- **6** The EDBC Summary page will display the following eligibility criteria:
  - Benefit month(s)
  - EDBC Information
  - Program Configuration
  - Reporting Configuration
  - Work Registration
  - ABAWD Status
  - Property Eligibility
  - Income Eligibility
  - Allotment
  - WINS amount

As a previously saved CalWIN EDBC determination was **not** found, users will conduct a full case review to address any outstanding tasks, reports (IEVS), pending verifications, etc.

|                                                          |                                                              |                    |              | Scree                | nshot    |                  |
|----------------------------------------------------------|--------------------------------------------------------------|--------------------|--------------|----------------------|----------|------------------|
| Case Info                                                | Eligibility                                                  | Empl.<br>Services  | Child Care   | Resource<br>Databank | Fiscal   | Special<br>Units |
| CalWO                                                    | RKs ED                                                       | BC Sun             | nmary        |                      |          |                  |
| *- Indicat                                               | tes required f                                               | ïelds              |              |                      |          | Change R         |
| Begin Mo                                                 | onth                                                         | End Mo             | onth         | Run Date             |          | Run Statu        |
| 07/2022                                                  |                                                              |                    |              | 06/11/2022           |          | Not Accept       |
| EDBC In                                                  | formation                                                    |                    |              |                      |          |                  |
| Semi-An<br>Month: (<br>Reportin<br>Type: Re<br>Recalcula | nual Report<br>05/2022<br>g Type Reas<br>egular<br>ation: No | ing Period<br>son: | Begin        |                      |          |                  |
| Program                                                  | Configurat                                                   | ion                |              |                      |          |                  |
| System                                                   | Determinati                                                  | ion                |              |                      |          |                  |
| EDBC So                                                  | urce: Onlin                                                  | e EDBC Rul         | es           |                      |          |                  |
| Aid Code                                                 | e: 30 - CW-                                                  | All Other Fa       | milies (Fed) |                      |          |                  |
| Program                                                  | <b>Status:</b> Ad                                            | tive               |              |                      |          |                  |
| Note: Ov                                                 | verridden row                                                | is are in bo       | ld.          |                      |          |                  |
| Name                                                     |                                                              |                    | DOB          | Role                 | Role Re  | ason             |
| -                                                        | Deborah 37                                                   | 7 <u>F</u>         | 1212         | MEM                  |          |                  |
| G                                                        | abriela 13F                                                  |                    |              | MEM                  |          |                  |
| K                                                        | evin 12M                                                     |                    |              | MMO                  | FTP Scho | ool Verif        |

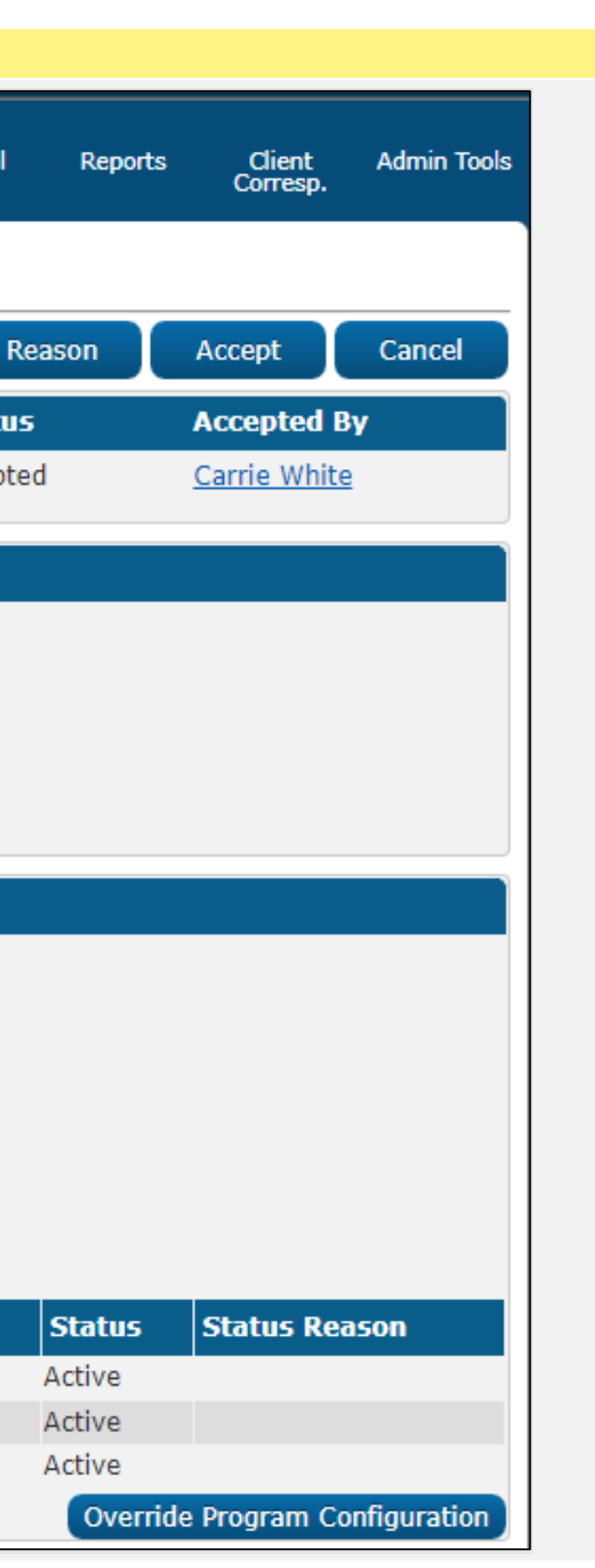

| Steps to Clear Alert Screenshot                                                                                                    |  |
|----------------------------------------------------------------------------------------------------|--|
| 7       Users will need to idenlify any mismatches in the following areas: income, household size, living expenses, (OPA) Other Program Assistance, Non-complicance/Sanctions/Penalties (dependent on program), etc.       Gross Income Eligibility determination and update program/s accordingly.         Review all data collection pages that effect eligibility determination and update program/s accordingly.       Total Gross Nonexempt Income         Net Income Eligibility Unearned Income       Earned Income         Review all data collection pages that effect eligibility determination and update program/s accordingly.       Household Size         Net Income Eligibility Unearned Income       Result         Result       Result         Net Income Eligibility Unearned Income       Earned Income         Deductions       Total Adjusted Income         Earned Income       Earned Income         Paired Income       Earned Income         Result       Result         Net Income Eligibility       Unearned Income         Earned Income       Earned Income         Earned Income       Earned Income         Adjusted Income       Excess Shelter Costs         Total Adjusted Income       Allowed Shelter Allowance         Allowed Shelter Costs       Total Net Nonexempt Income |  |

|   | Regular |        |
|---|---------|--------|
| • | \$      | 733.00 |
|   | +       | 0.00   |
|   | -       | 733.00 |
|   |         |        |
|   |         | 2      |
|   | \$      | 0.00   |
| > |         | Waived |
|   | Regular |        |
|   | Ś       | 733.00 |
|   |         | 0.00   |
|   | Ŧ       | 0.00   |
| > |         | 177.00 |
|   | -       | 556.00 |
|   |         |        |
|   | \$      | 609.00 |
|   | \$      | 597.00 |
| > | \$      | 597.00 |
|   |         |        |
|   | -       | 0.00   |
|   |         |        |
| * |         | 2      |
|   | \$      | 0.00   |
|   |         | Waived |

8 Once this review is complete, the user will proceed to run EDBC for the desired program/s.

Users will:

- 1. Click the **Eligibility** tab located at the top of the CalSAWS Navigation Bar
- 2. Click on the **Customer Information** on the local navigator.

This action will navigate the user to the **Contact Detail** page.

From the **Contact Summary** page:

3. Click on **Run EDBC** on the Task navigator.

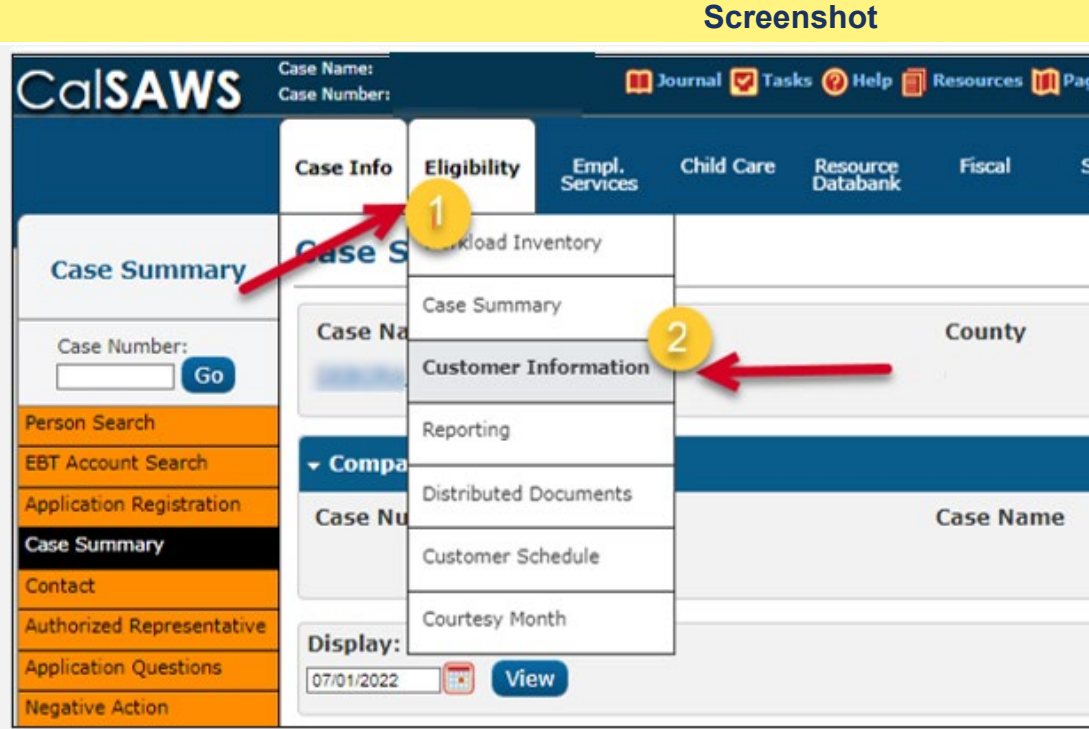

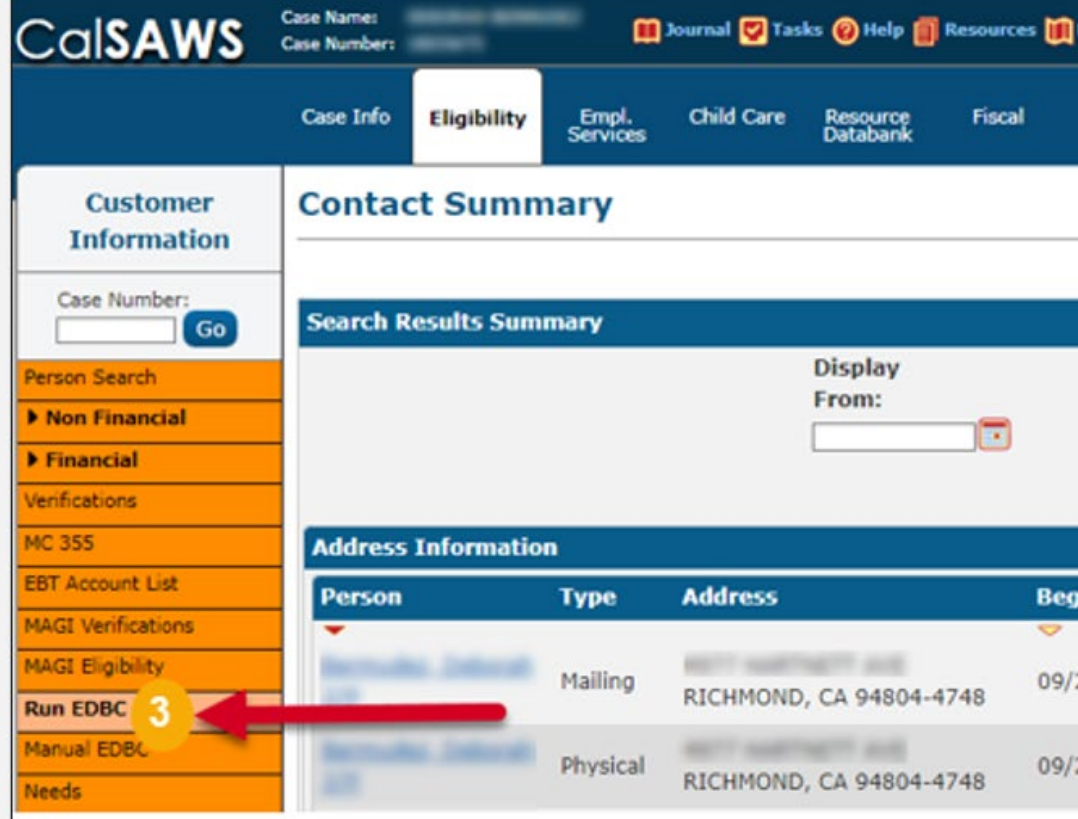

| age Mapping      | P Images P   | DCFS Imag          | es 🚰 Log Out       |  |
|------------------|--------------|--------------------|--------------------|--|
| Special<br>Units | Reports      | Client<br>Corresp. | Admin Tools        |  |
|                  |              |                    |                    |  |
|                  |              |                    |                    |  |
|                  |              |                    |                    |  |
|                  |              |                    |                    |  |
|                  |              |                    |                    |  |
|                  |              |                    | Add                |  |
|                  |              |                    |                    |  |
|                  |              |                    |                    |  |
|                  |              |                    |                    |  |
| Page Mappin      | g 🎮 Images 🖡 | P DCFS Im          | ages 🚰 Log Ou      |  |
| Special<br>Units | Reports      | Client<br>Corresp. | Admin Tool         |  |
|                  |              |                    |                    |  |
|                  |              |                    | Continue           |  |
|                  |              | Results            | 1 - 14 of 14       |  |
| To:              |              |                    |                    |  |
|                  |              | )                  | View               |  |
|                  |              | Sea                | arch Address       |  |
| in Date          | End Date     |                    |                    |  |
|                  | <b>~</b>     |                    | Edit               |  |
| 28/2021          |              | Vi                 | ew History         |  |
| 28/2021          |              | V                  | Edit<br>ew History |  |
|                  |              |                    |                    |  |

- 9 On the Run EDBC page:
  - 1. Select all applicable Programs.

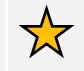

Note: Program fields must be selected first or the Begin and End Months will show grayed out.

- 2. Populate your **Begin Month** and **End Month** with the next future Month. Do not use multi-month EDBC to clear a Yellow Banner EDBC Mismatch alert.
- 3. Click Run EDBC

Ensure all programs on a case are selected when running EDBC as each program can have its own EDBC Mismatch reason. EDBC Mismatch follows program hierarchy and requires all programs be run at the same time to clear all EDBC Mismatch reasons on a case.

When running EDBC, there are two types of validations that a User may experience if eligibility criteria is missing or pending.

When experiencing a **Hard Validation**, EDBC <u>cannot</u> be run without the appropriate updates made to the data collection pages.

When experiencing a **Soft Validation**, EDBC <u>can</u> still be run without making changes to the data collection pages. Follow your county policy.

**Note:** Although a Soft Validation will allow the user to run EBDC and remove the Yellow Banner, the pending verifications may result in a negative case action. Follow your county policy.

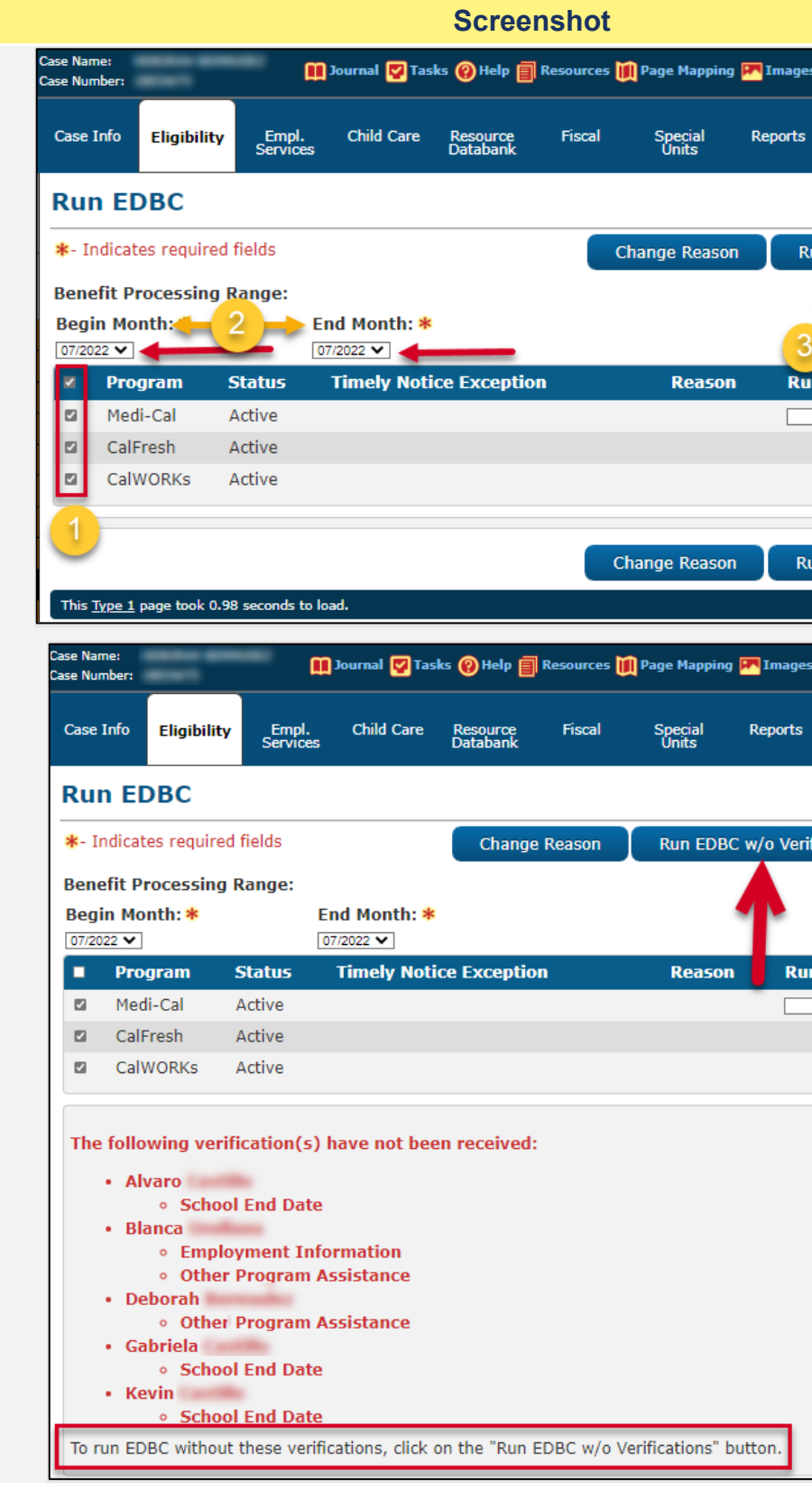

| ages 🖡   | PCFS Ima           | ages 🚰 Log Out |  |
|----------|--------------------|----------------|--|
| orts     | Client<br>Corresp. | Admin Tools    |  |
|          |                    |                |  |
| Run      | EDBC               | Cancel         |  |
|          |                    |                |  |
| 3<br>Run | Reason             |                |  |
|          |                    | ▼.             |  |
|          |                    |                |  |
| Run      | EDBC               | Cancel         |  |
|          |                    |                |  |
| ages 🖡   | DCFS Ima           | ges 👔 Log Out  |  |
| rts      | Client             | Admin Tools    |  |
|          | Concopi            |                |  |
| /erific  | ations             | Cancel         |  |
|          |                    |                |  |
| Run      | Reason             |                |  |
|          |                    | <b>~</b>       |  |
|          |                    |                |  |
|          |                    |                |  |
|          |                    |                |  |
|          |                    |                |  |
|          |                    |                |  |
|          |                    |                |  |
| 1        |                    |                |  |
|          |                    |                |  |

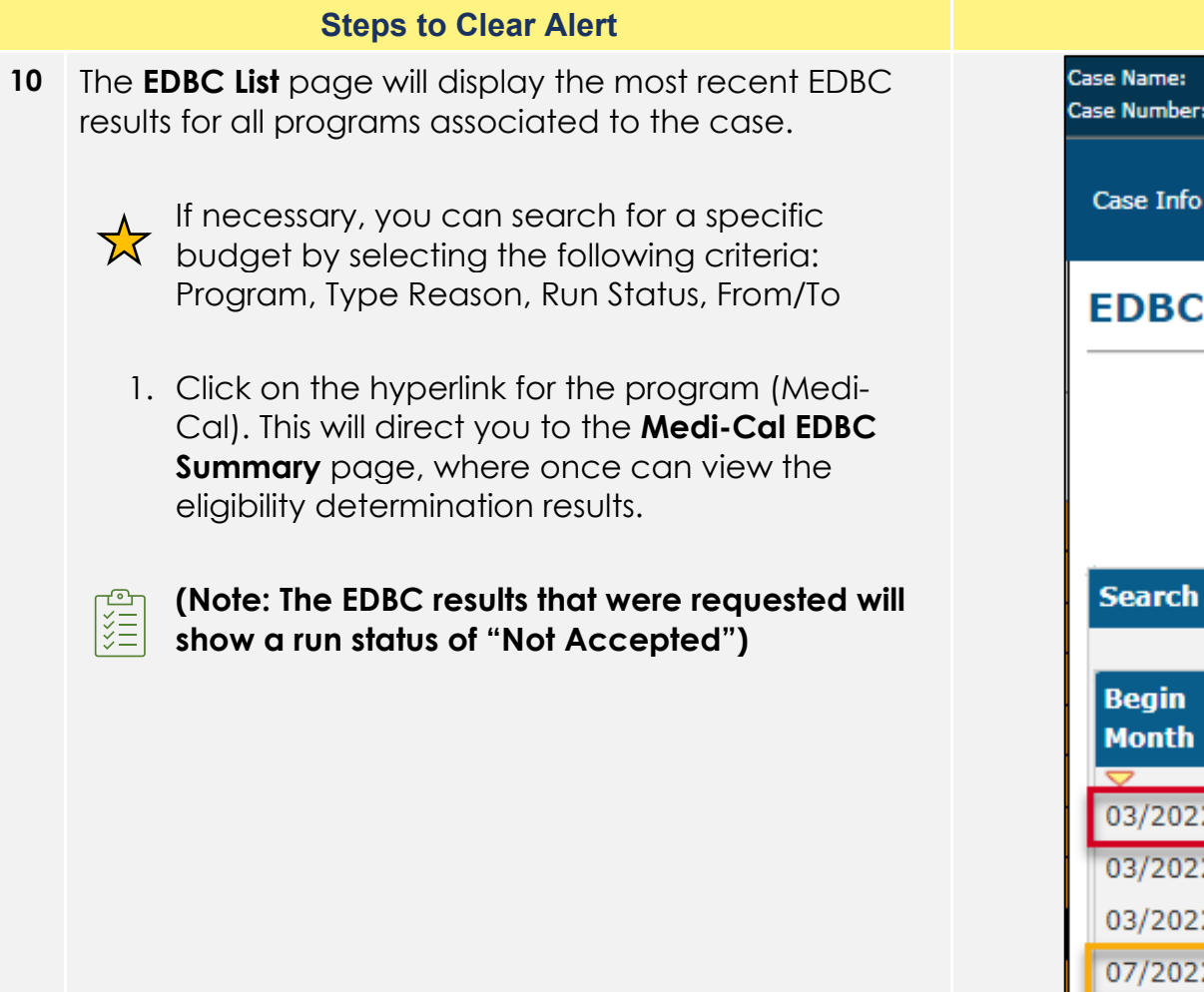

|                            |                                   |                                    |                    | Screenshot                           |                  |
|----------------------------|-----------------------------------|------------------------------------|--------------------|--------------------------------------|------------------|
| Case Name:<br>Case Number: | i                                 | Ø                                  | ] Journal 🕎        | Tasks 🔞 Help 🗐 Resource              | es 🔟 Page Map    |
| Case Info                  | Eligibility                       | Empl.<br>Services                  | Child Ca           | re Resource Fiscal<br>Databank       | Special<br>Units |
| EDBC I                     | List                              |                                    |                    |                                      |                  |
| Search R                   | Disp<br>Pro <u>c</u><br>esults Su | olay by:<br>gram:<br>mmary         | T <u>1</u>         | /pe Reason: Run Stat                 | tus:<br>~ [      |
| Begin<br>Month             | End<br>Month                      | Program                            | Туре               | Run<br>Status                        | Auth<br>Amount   |
| V<br>03/2022               | ~                                 |                                    | Regular            | Accepted - Saved                     | 208.00           |
| 03/2022                    |                                   | CalFresh                           | Regular            | Accepted - Saved                     | 370.00           |
| 03/2022                    |                                   | Medi-Cal                           | Regular            | Accepted - Saved                     | Details          |
| 07/2022                    | $\rightarrow$                     | CalWORKs                           | Regular            | Accepted - Not Saved                 | 459.00           |
| 07/2022<br>07/2022         | 1                                 | <u>CalFresh</u><br><u>Medi-Cal</u> | Regular<br>Regular | Accepted - Not Saved<br>Not Accepted | 270.00<br>Fail   |

| pping                                  | 💌 Images                                                                                             | P DCFS Image              | es 🚰 Log Out                                                                                                    |
|----------------------------------------|----------------------------------------------------------------------------------------------------|---------------------------|----------------------------------------------------------------------------------------------------|
| I                                      | Reports                                                                                              | Client<br>Corresp.        | Admin Tools                                                                                                    |
|                                        |                                                                                                    |                           |                                                                                                    |
|                                        |                                                                                                    |                           | Cancel                                                                                                    |
| 66/20                                  | <b>m:</b><br>022                                                                                     | To:                       | View                                                                                                    |
|                                        |                                                                                                    |                           |                                                                                                    |
|                                        |                                                                                                    | Results                   | 1 - 6 of 6                                                                                                    |
| Da<br>Ri                               | ate<br>un                                                                                            | Results<br>EDBC<br>Source | 1 - 6 of 6                                                                                                    |
| Da<br>Ru<br>V                          | ate<br>un<br>2/05/2022                                                                               | Results                   | 5 1 - 6 of 6                                                                                                    |
| Da<br>Ru<br>02                         | ate<br>un<br>2/05/2022<br>2/05/2022                                                                  | Results                   | 5 1 - 6 of 6                                                                                                    |
| Da<br>Ru<br>02<br>02<br>02             | ate<br>un<br>2/05/2022<br>2/05/2022<br>2/05/2022                                                     | Results                   | 5 <b>1</b> - 6 of 6                                                                                                    |
| Da<br>Ru<br>02<br>02<br>02<br>02       | ate<br>un<br>2/05/2022<br>2/05/2022<br>2/05/2022<br>2/05/2022                                        | Results                   | <b>1 - 6 of 6</b>                                                                                                    |
| Da<br>Ru<br>02<br>02<br>02<br>02<br>02 | ate<br>un<br>2/05/2022<br>2/05/2022<br>2/05/2022<br>2/05/2022<br>5/13/2022                           | Results                   | <b>1 - 6 of 6</b>                                                                                                    |
| 02<br>02<br>02<br>02<br>06<br>06       | ate<br>un<br>2/05/2022<br>2/05/2022<br>2/05/2022<br>2/05/2022<br>5/13/2022<br>5/13/2022<br>5/13/2022 | Results                   | 3 <b>1 - 6 of 6</b><br>3<br>3<br>3<br>3<br>3<br>3<br>3<br>4<br>3<br>5<br>3<br>5<br>7<br>8<br>3<br>6<br>7<br>8<br>7<br>8<br>7<br>8<br>7<br>8<br>7<br>8<br>7<br>8<br>7<br>8<br>7<br>8<br>7<br>8<br>7 |

- 11 The EDBC Summary page will display the following:
  - Benefit Month and Program Status
  - EDBC Information
  - Program Configuration
  - Reporting Configuration
  - Medi-Cal Summary

The user should conduct a review of both **Non-Financial & Financial** data collection pages and update, as necessary.

The EDBC results can be saved by clicking the **Accept** button located on the top right or bottom right of the summary. This will redirect you to the **EDBC List** page.

|                                                                                                    | Screenshot                                                                                                    |                                                           |                             |                      |           |                                       |            |                    |              |
|----------------------------------------------------------------------------------------------------|----------------------------------------------------------------------------------------------------|-----------------------------------------------------------|-----------------------------|----------------------|-----------|---------------------------------------|------------|--------------------|--------------|
| se Name:<br>se Number:                                                                                             |                                                                                                    |                                                           | Journal 💟 Tas               | ks 🔞 Help 📋          | Resources | 🕅 Page Mapping                        | ) 🏴 Images | s 🎮 DCFS Imag      | es 👔 Log Out |
| Case Info                                                                                                    | Eligibility                                                                                                    | Empl.<br>Services                                         | Child Care                  | Resource<br>Databank | Fiscal    | Special<br>Units                      | Reports    | Client<br>Corresp. | Admin Tools  |
| CalWO                                                                                                    | RKs ED                                                                                                    | BC Sum                                                    | nmary                       |                      |           |                                       |            |                    |              |
| *- Indicat                                                                                                    | tes required f                                                                                                    | fields                                                    |                             |                      |           | Change Rea                            | ison       | Accept             | Cancel       |
| Begin Mo                                                                                                    | onth                                                                                                    | End Mo                                                    | nth                         | Run Date             |           | Run Status                            |            | Accepted B         | y            |
| 07/2022                                                                                                    |                                                                                                    |                                                           |                             | 06/11/2022           | 2         | Not Accepted                          |            | Carrie White       |              |
|                                                                                                    |                                                                                                    |                                                           |                             |                      |           |                                       |            |                    |              |
| Semi-Ann<br>Month: (<br>Reportin<br>Type: Re<br>Recalcula<br>Program<br>System I<br>EDBC So<br>Aid Code<br>Program | nual Report<br>05/2022<br>g Type Rease<br>egular<br>ation: No<br>Configurat<br>Determinat<br>ource: Onlin<br>e: 30 - CW-<br>n Status: Ac | ting Period<br>son:<br>ion<br>e EDBC Rule<br>All Other Fa | Begin<br>es<br>milies (Fed) |                      |           |                                       |            |                    |              |
| Note: Ov                                                                                                    | verridden rov                                                                                                    | vs are in bol                                             | d.                          |                      |           |                                       |            |                    |              |
| Name                                                                                                    | Daharah Si                                                                                                    | 25                                                        | DOB                         | Role                 | Role Rea  | ISON                                  | Status     | Status Rea         | ison         |
| G                                                                                                    | Deborah 3)<br>Jabriela 13F                                                                                                    | <u>/F</u>                                                 |                             | MEM                  |           | 1                                     | Active     |                    |              |
|                                                                                                    | 4911010 101                                                                                                    |                                                           |                             |                      |           | · · · · · · · · · · · · · · · · · · · | 100110     |                    |              |

| Steps to Clear Alert                                                                                                    | Screenshot                                                                                                    |
|----------------------------------------------------------------------------------------------------|----------------------------------------------------------------------------------------------------|
| Once Users review all active case programs for any potential data collection discrepancies and make appropriate updates, Users will navigate back to the <b>Run EDBC page</b> to access, review, accept and save the new EDBC budget results.                                                                                                    | Assistance Unit MAP<br>Assistance Unit Special Needs<br>Aid Payment                                                                                                    |
| <ul> <li>If the EDBC results are not what you expected, you will need to Troubleshoot. Review the case and data collection pages to verify the information was entered correctly. Correct any data entry errors. Then, run EDBC again. Accept EDBC results if results are as expected.</li> <li>Do NOT Accept or Save EDBC Results that you think may be wrong.</li> <li>You will have the option to preview the NOA before it is sent out to the Applicant/Participant, by clicking the Preview NOAs button after EDBC results have been accepted.</li> </ul> | Aid Payment         Full Month Aid Payment         Dates to Prorate         Aid Payment         Combined Aid Payment         Final Aid Payment         Overridden Aid Payment         Penalties |
| Follow your county policy when Troubleshooting EDBC Results.                                                                                                    | Potential Benefit                                                                                                    |
| Additional CalSAWS Job Aids are available in CalSAWS under the <b>Help Icon</b> on the Utilities navigator:                                                                                                    | Previous Potential Benefit<br>Overpayment Adjustment Amount                                                                                                    |
| JA EDBC – Troubleshooting Incorrect Results<br>JA EDBC - Online Definitions and Troubleshooting                                                                                                    | Authorized Amount Pay Code:  Delivery Method: * Immediacy Indicator: * Issuan Mail  Change Real                                                                                                 |

|           | \$      | 733.00        |
|-----------|---------|---------------|
|           | \$      | <u>0.00</u>   |
|           | \$      | 733.00        |
|           |         |               |
|           | Regular |               |
|           | \$      | 733.00        |
|           |         | 1-31          |
|           | \$      | 733.00        |
|           | \$      | 733.00        |
|           | \$      | 733.00        |
|           | \$      |               |
|           | Ove     | rride Payment |
|           | -       | <u>0.00</u>   |
|           | =       | 733.00        |
|           | -       | 0.00          |
|           | -       | <u>0.00</u>   |
|           | =       | 733.00        |
| nce Metho | d:      |               |
|           | V       |               |
| eason     | Accept  | Cancel        |

12 Once all active programs have been accepted and saved, CalSAWS will navigate Users to the **Distributed Documents Search** page. Review all pending Notices of Action for accuracy.

### In the **Distributed Documents** Search:

Click on the hyperlink for the NOA with the "**Pending Review**" status to view the NOA and select a method of distribution. If the NOA is not reviewed it will go out due to an overnight batch process.

| Immer:       Image:       Image: |                       |                                      |                                      | Screens              | shot         |                   |
|----------------------------------------------------------------------------------------------------|-----------------------|--------------------------------------|--------------------------------------|----------------------|--------------|-------------------|
| Info       Eligibility       Empl. Services       Child Care       Resource Databank       Fiscal       Spec Unit         Stributed Documents Search         Indicates required fields         Indicates required fields         Indicates required fields         Indicates required fields         Indicates required fields         Indicates required fields         rch Results Summary       Date       Document Name       Number       Program       State         06/11/2022       NOA - CW - DS - NOT       CalWORks       Pend         1:05 PM       MEETING CHILD AGE RULE       CalWORks       Pend         06/11/2022       NOA - MC - AP - APP REG       Medi-Cal       Pend         1:05 PM       APPROVED       CalFresh       Pend         06/11/2022       NOA - CW - DS - NO       CalWORks       Pend         1:05 PM       APPROVED       CalWORks       Pend         06/11/2022       NOA - CW - DS - NO       CalWORks       Pend         1:05 PM       ELIGIBLE CHILD       CalWORks       Pend         1:05 PM       ELIGIBLE CHILD       CalWORks       Pend         Type 1 page took 1.79 seconds a load.                                                                                                 | me:<br>mber:          | , I                                  | 🗓 Journal 🕎 Ta                       | iks 🔞 Help 📋 Ro      | esources 💓 P | age Mappi         |
| Stributed Documents Search         Indicates required fields         fine Your Search         rch Results Summary         Date       Document Name       Number       Program       Stat         06/11/2022       NOA - CW - DS - NOT<br>MEETING CHILD AGE RULE       CalWORks       Pend<br>Revi         06/11/2022       NOA - MC - AP - APP REG<br>MC FULL SCOPE NO SOC       Medi-Cal       Pend<br>Revi         06/11/2022       NOA - CF - TA - TCF<br>APPROVED       CalWORks       Pend<br>Revi         06/11/2022       NOA - CW - DS - NO<br>MC FULL SCOPE NO SOC       CalWORks       Pend<br>Revi         06/11/2022       NOA - CW - DS - NO<br>ELIGIBLE CHILD       CalWORks       Pend<br>Revi         06/11/2022       NOA - CW - DS - NO<br>ELIGIBLE CHILD       CalWORks       Pend<br>Revi         06/11/2022       NOA - CW - DS - NO<br>ELIGIBLE CHILD       CalWORks       Pend<br>Revi         06/11/2022       NOA - CW - DS - NO<br>ELIGIBLE CHILD       CalWORks       Pend<br>Revi                                                                                                    | Info Eligi            | ibility Empl.<br>Service             | Child Care                           | Resource<br>Databank | Fiscal       | Special<br>Units  |
| ndicates required fields         fine Your Search         rch Results Summary         Date       Document Name       Number       Program       Stat         06/11/2022       NOA - CW - DS - NOT<br>MEETING CHILD AGE RULE       CalWORKs       Pend<br>Revi         06/11/2022       NOA - MC - AP - APP REG<br>1:05 PM       Medi-Cal       Pend<br>Revi         06/11/2022       NOA - CF - TA - TCF<br>APPROVED       CalFresh       Pend<br>Revi         06/11/2022       NOA - CF - TA - TCF<br>APPROVED       CalWORKs       Pend<br>Revi         06/11/2022       NOA - CF - TA - TCF<br>APPROVED       CalWORKs       Pend<br>Revi         06/11/2022       NOA - CF - DS - NO<br>ELIGIBLE CHILD       CalWORKs       Pend<br>Revi                                                                                                    | stribute              | d Docume                             | ents Sear                            | ch                   |              |                   |
| fine Your Search         rch Results Sumary         Date       Document Name       Number       Program       Stat         06/11/2022       NOA - CW - DS - NOT<br>MEETING CHILD AGE RULE       CalWORKs       Peno<br>Revi         06/11/2022       NOA - MC - AP - APP REG<br>MC FULL SCOPE NO SOC       Medi-Cal       Peno<br>Revi         06/11/2022       NOA - CF - TA - TCF<br>APPROVED       CalFresh       Peno<br>Revi         06/11/2022       NOA - CF - TA - TCF<br>APPROVED       CalWORKs       Peno<br>Revi         06/11/2022       NOA - CW - DS - NO<br>ELIGIBLE CHILD       CalWORKs       Peno<br>Revi                                                                                                    | ndicates req          | quired fields                        |                                      |                      |              |                   |
| rch Results Summary         Date       Document Name       Number       Program       Stat         06/11/2022       NOA - CW - DS - NOT       CalWORKs       Pend<br>Revi         06/11/2022       NOA - MC - AP - APP REG       Medi-Cal       Pend<br>Revi         06/11/2022       NOA - CF - TA - TCF       CalFresh       Pend<br>Revi         06/11/2022       NOA - CF - TA - TCF       CalFresh       Pend<br>Revi         06/11/2022       NOA - CW - DS - NO       CalWORKs       Pend<br>Revi         06/11/2022       NOA - CW - DS - NO       CalWORKs       Pend<br>Revi         06/11/2022       NOA - CW - DS - NO       CalWORKs       Pend<br>Revi         06/11/2022       NOA - CW - DS - NO       CalWORKs       Pend<br>Revi         06/11/2022       NOA - CW - DS - NO       CalWORKs       Pend<br>Revi         1:05 PM       ELIGIBLE CHILD       CalWORKs       Pend<br>Revi                                                                                                    | fine Your Se          | earch                                |                                      |                      |              |                   |
| Date       Document Name       Number       Program       Stat         06/11/2022       NOA - CW - DS - NOT<br>MEETING CHILD AGE RULE       CalWORKs       Pend<br>Revi         06/11/2022       NOA - MC - AP - APP REG<br>MC FULL SCOPE NO SOC       Medi-Cal       Pend<br>Revi         06/11/2022       NOA - CF - TA - TCF<br>APPROVED       CalFresh       Pend<br>Revi         06/11/2022       NOA - CW - DS - NO<br>ELIGIBLE CHILD       CalWORKs       Pend<br>Revi                                                                                                    |                       |                                      |                                      |                      |              |                   |
| DateDocument NameNumberProgramState06/11/2022NOA - CW - DS - NOT<br>MEETING CHILD AGE RULECalWORKsPend<br>Revi06/11/2022NOA - MC - AP - APP REG<br>MC FULL SCOPE NO SOCMedi-CalPend<br>Revi06/11/2022NOA - CF - TA - TCF<br>APPROVEDCalFreshPend<br>Revi06/11/2022NOA - CW - DS - NO<br>ELIGIBLE CHILDCalWORKsPend<br>Revi06/11/2022NOA - CW - DS - NO<br>ELIGIBLE CHILDCalWORKsPend<br>Revi                                                                                                    | rch Result            | s Summary                            |                                      |                      |              |                   |
| 06/11/2022       NOA - CW - DS - NOT<br>MEETING CHILD AGE RULE       CalWORKs       Pend<br>Revi         06/11/2022       NOA - MC - AP - APP REG<br>MC FULL SCOPE NO SOC       Medi-Cal       Pend<br>Revi         06/11/2022       NOA - CF - TA - TCF<br>APPROVED       CalFresh       Pend<br>Revi         06/11/2022       NOA - CW - DS - NO<br>ELIGIBLE CHILD       CalWORKs       Pend<br>Revi                                                                                                    | Date                  | Docume                               | nt Name                              | Number               | Program      | Status            |
| 06/11/2022       NOA - CW - DS - NOT       CalWORKs       Pend<br>Revi         1:05 PM       MEETING CHILD AGE RULE       Medi-Cal       Pend<br>Revi         06/11/2022       NOA - MC - AP - APP REG<br>MC FULL SCOPE NO SOC       Medi-Cal       Pend<br>Revi         06/11/2022       NOA - CF - TA - TCF<br>APPROVED       CalFresh       Pend<br>Revi         06/11/2022       NOA - CW - DS - NO<br>ELIGIBLE CHILD       CalWORKs       Pend<br>Revi                                                                                                    | -                     | ▽                                    |                                      | $\bigtriangledown$   | ▼            | ▽                 |
| 06/11/2022       NOA - MC - AP - APP REG<br>MC FULL SCOPE NO SOC       Medi-Cal       Pend<br>Revi         06/11/2022       NOA - CF - TA - TCF<br>APPROVED       CalFresh       Pend<br>Revi         06/11/2022       NOA - CW - DS - NO<br>ELIGIBLE CHILD       CalWORKs       Pend<br>Revi                                                                                                    | 06/11/202<br>1:05 PM  | 22 <u>NOA - C</u><br>MEETING         | <u>N - DS - NOT</u><br>G CHILD AGE R | ULE                  | CalWORKs     | Pending<br>Review |
| 06/11/2022       NOA - CF - TA - TCF       CalFresh       Pend<br>Revi         1:05 PM       APPROVED       CalWORKs       Pend<br>Revi         06/11/2022       NOA - CW - DS - NO<br>ELIGIBLE CHILD       CalWORKs       Pend<br>Revi         1:05 PM       ELIGIBLE CHILD       CalWORKs       Pend<br>Revi         Type 1 page took 1.79 seconds p load.       Dad       Dad                                                                                                    | 06/11/202<br>1:05 PM  | 22 <u>NOA - M</u><br><u>MC FULL</u>  | C - AP - APP RE<br>SCOPE NO SO       | <u>:G</u><br>C       | Medi-Cal     | Pending<br>Review |
| 06/11/2022 <u>NOA - CW - DS - NO</u><br>1:05 PM <u>ELIGIBLE CHILD</u> CalWORKS Pend<br>Revi                                                                                                    | 06/11/202<br>1:05 PM  | 22 <u>NOA - CI</u><br><u>APPROVI</u> | <u>- TA - TCF</u><br>ED              |                      | CalFresh     | Pending<br>Review |
| Type 1 page took 1.79 seconds o load.                                                                                                    | 06/11/202<br>1:05 PM  | 22 <u>NOA - C</u><br><u>ELIGIBLE</u> | <u>W - DS - NO</u><br>E CHILD        |                      | CalWORKs     | Pending<br>Review |
| Type 1 page took 1.79 seconds o load.                                                                                                    |                       |                                      |                                      |                      |              |                   |
| Type 1 page took 1.79 seconds o load.                                                                                                    |                       |                                      |                                      |                      |              |                   |
|                                                                                                    | <u>Type 1</u> page to | ook 1.79 seconds                     | load.                                |                      |              |                   |
|                                                                                                    |                       |                                      |                                      |                      |              |                   |

| ng | 💌 Images          | 🗖 DCFS Imag         | ges 👔 Log Out |
|----|-------------------|---------------------|---------------|
|    | Reports           | Client<br>Corresp.  | Admin Tools   |
|    |                   |                     |               |
|    |                   |                     |               |
|    |                   |                     |               |
|    |                   | Result              | s 1 - 4 of 4  |
|    | Viewed<br>Service | Via Self-<br>Portal |               |
|    | ~                 |                     | Details       |
|    |                   |                     | Details       |
|    |                   |                     | Details       |
|    |                   |                     |               |
|    |                   |                     | Details       |
|    |                   |                     | Details       |
|    |                   |                     | Details       |
|    |                   |                     | Details       |

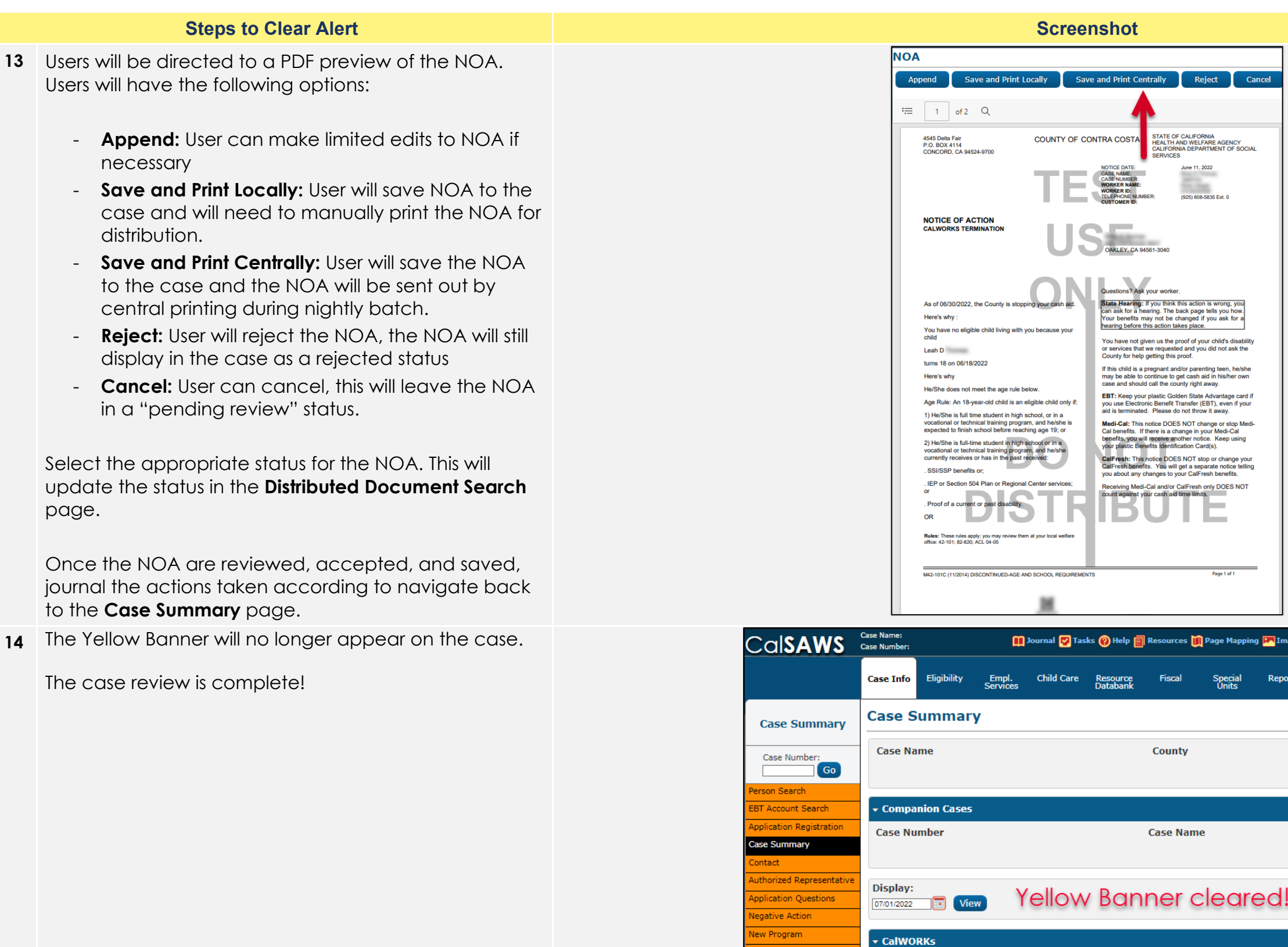

v Person

| 7       |            |             |  |  |
|---------|------------|-------------|--|--|
|         |            |             |  |  |
|         |            |             |  |  |
|         |            |             |  |  |
|         |            |             |  |  |
|         |            |             |  |  |
|         |            |             |  |  |
|         |            |             |  |  |
|         |            |             |  |  |
|         |            |             |  |  |
|         |            |             |  |  |
|         |            |             |  |  |
|         |            |             |  |  |
|         |            |             |  |  |
|         |            |             |  |  |
|         |            |             |  |  |
|         |            |             |  |  |
|         |            |             |  |  |
|         |            |             |  |  |
|         |            |             |  |  |
|         |            |             |  |  |
|         |            |             |  |  |
| mages 🗭 | DCFS Image | s 🚰 Log Out |  |  |
| oorts   | Client     | Admin Tools |  |  |
|         | corresp.   |             |  |  |
|         |            |             |  |  |
|         |            |             |  |  |
|         |            |             |  |  |
|         |            |             |  |  |
|         |            |             |  |  |
|         |            | Add         |  |  |
|         |            | Add         |  |  |
|         |            | Add         |  |  |
| !       |            | Add         |  |  |

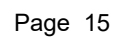